## Start mit der Betriebsart MFSK, Submode JS8 (DL6OAA)

Auf Anregung von Walter, DL4ZIP haben wir am 9.2.2021 die ersten Gehversuche mit der (relativ) neuen Sub-Betriebsart JS8 gemacht. Das Programm für diese Betriebsart nennt sich JS8CALL – hier ein Ausschnitt aus dem Programm-Manual:

JS8Call ist ein Experiment, um die Machbarkeit eines digitalen Modus mit der Robustheit von FT8 zu testen, kombiniert mit einem Nachrichten- und Netzwerkprotokollschicht für die Kommunikation bei schwachen Signalen auf HF, unter Verwendung einer Tastaturnachricht Stil-Schnittstelle. Sie ist nicht für einen anderen Zweck als den Anschluss von Amateurfunkern vorgesehen, die unter schwachen Signalbedingungen arbeiten. JS8Call ist stark inspiriert von WSJT-X, Fldigi und FSQCall und würde nicht existieren ohne die harte Arbeit und das Engagement der vielen Entwickler in der Amateurfunk-Community.

Herunterladen kann man das Programm hier: http://js8call.com/

So sieht die Oberfläche aus:

Links im Fenster sind die im Bandbereich laufenden QSO aufgeführt (Band Activity), im rechten Fenster erscheinen die Stationen, die von der eigenen Station empfangen werden. Diese Daten werden auch an den PSK-Reporter weitergeleitet (wenn eingeschaltet). Im Fenster in der Mitte oben wird das QSO dekodiert, dazu muss aber der Cursor (rot) auf das Sendesignal eingestellt sein. Unterhalb des QSO-Fensters ist der Eingabebereich für die eigenen Aussendungen. Wie bei FT8 dauert ein Sendezyklus 15s (Normal-Modus), die Aussendungen sind aber nicht auf diese Zeit beschränkt: Wird ein längerer Text gesendet, wird er in 15-Sekunden-Intervallen ausgesendet. Auf dem Send-Button wird die Zeitdauer für den eingegeben Text angezeigt. Voraussetzung dafür ist natürlich, dass oben rechts die TX-Taste angeklickt ist (grün).

| File Configurations                                                                                                    | Mode Log View Cor    | ntrol Help                              |                       |                                                                                                    |                                                                                                    |                                                                             |   |                                                                                                    |                                                       |                                                                                                    |                                                                                           |           |                                                        |
|----------------------------------------------------------------------------------------------------|----------------------|-----------------------------------------|-----------------------|----------------------------------------------------------------------------------------------------|----------------------------------------------------------------------------------------------------|-----------------------------------------------------------------------------|---|----------------------------------------------------------------------------------------------------|-------------------------------------------------------|----------------------------------------------------------------------------------------------------|-------------------------------------------------------------------------------------------|-----------|--------------------------------------------------------|
| 3 578<br>15                                                                                                    | 09 Hz                |                                         |                       | DL6<br>18:1<br>2021                                                                                                    | 50AA<br>13:59<br>Feb 07                                                                                                    |                                                                             |   |                                                                                                    | R                                                     | X<br>OT                                                                                                    |                                                                                           | TX<br>LOG | NORMAL+MULTI                                           |
| Offset Age SNR<br>1500 Hz now -15 dB<br>928 Hz now +11 dB                                                                                                    | SE FUER NPRMUL % ◊ D | Message(s)<br>AS NETTE ERSTE (!) QSO II | NJS8CALL, BTU ♦ DK4RW | : DF6DBF<br>G8YPK:<br>18:02:30 - (7<br>18:03:10 - (5<br>18:12:47 - (1<br>FUER<br>18:13:18 - (1<br>18:13:57 - (1<br>TYPE YOUR C | 756) - DO8SN: @ALLCALL CQ C<br>06) - G3ZIY: @HB HEARTBEAT I<br>51) - DO5RBB: G3ZIY HEARTBEA<br>501) - I, SO ICH MÖCHTE LANG<br>510) - NPRMUL % ↔<br>501) - DAS NETTE ERSTE (!) QS<br>500) - DK4RW: DF6DBF | Q CQ JO41<br>O91<br>AT SNR -03<br>SAM SCHLIESSSSSSSSSSS<br>O INJS8CALL, BTU | • | Callsigns (12)<br>@ALLCALL<br>2E0OPV<br>DF6DBF<br>DK4RW<br>DO5RBB<br>DO5RBB<br>DO8SN<br>G0RAS<br>G3ZIY<br>G4KUJ | Age<br>5m<br>5m<br>now<br>4m<br>3m<br>4m<br>11m<br>4m | SNR -16 dB -10 dB -15 dB -10 dB -10 dB -10 dB -10 dB -14 dB -14 dB -14 dB -14 dB -10 dB -10 dB -05 dB -10 dB -10 d | Offset<br>700 Hz<br>1502 Hz<br>1500 Hz<br>751 Hz<br>1756 Hz<br>794 Hz<br>706 Hz<br>752 Hz | Vame.     | Comment                                                |
| CQ                                                                                                    | REPLY                | SNR                                     | INFO                  | STATUS                                                                                                    | Saved                                                                                                    | Directed                                                                    |   | Deselect                                                                                                    |                                                       |                                                                                                    | Sen                                                                                       | đ         | Halt                                                   |
| CAT<br>=80<br>=60<br>=40<br>=20<br>=0<br>=18:13<br>=18:13<br>= | :45 80m<br>:30 80m   | 800                                     |                       | 1200                                                                                                    | 1400                                                                                                    |                                                                             |   |                                                                                                    |                                                       | 2000                                                                                                    |                                                                                           |           | ffset: 15<br>ffset: 15<br>iY<br>enter: 1! $\checkmark$ |

Wer mit FT8 oder PSK vertraut ist, kommt schnell mit der Oberfläche von JS8CALL klar, aber bis man alle Einzelheiten kennen gelernt hat, kann es etwas dauern.

Walter und ich haben uns also telefonisch verabredet, JS8 zu testen (auf 40m). Zuerst wie üblich die Settings erledigen (Call eintragen, LOC, RIG etc. / Soundkarte) und dann habe ich zuerst gerufen. Ein Anruf wird mit einem "@" getätigt, also z.B. @DL4ZIP SNR? – "SNR?" ruft bei der anderen Station automatisch den Rapport ab (falls diese Station "AUTO" eingestellt hat). Nun, von Walter kam keine Rückmeldung, mein Call erschien nicht auf seinem Monitor. Plötzlich im linken Fenster ein roter Balken mit meinem Call – ein Engländer rief mich an (M0UPS), was tun? - das Manual war nur mäßig überflogen worden....Doppelklick auf den roten Balken (wie bei FT8) und @M0UPS SNR eingeben, damit das mit dem Rapport geklärt ist. Aber es ging dann doch recht gemütlich, wie bei PSK kann man mit der Tastatur Texte hin- und herschreiben, alles kein Problem. Wenn man mit der Texteingabe fertig ist, entweder SEND drücken oder Return, beim nächsten Zeitfenster geht man damit auf Sendung.

~

4

So sah das das QSO mit MOUPS aus, er sendete aus London mit einer Alex-Loop und 10W.

12:40:28 - (1170) - QTH NR HANNOVER LIS 1982 INFO TRX X1M PA 25W ANT DX2000S ◊

12:42:56 - (1170) - HOW WX, IT SNOWY HERE. ◊

12:44:10 - (1170) - DL6OAA: MOUPS IS WAS SNOWING ALL DAY YESTERDAY - HAVE ABT 30CM SNOW ES COLD TEMP -9C ◊

12:47:11 - (806) - DL6OAA: MOUPS SNR -14 ◊

12:47:37 - (1171) - MOUPS: DL6OAA SAME HERE -1C SNOWING ALL DAY YESTERDAY AND TODAY 1CM SNOW, NOT USUAL WX FOR LONDON ...... ◊

12:49:37 - (1170) - MOUPS: DL6OAA INFO? ◊

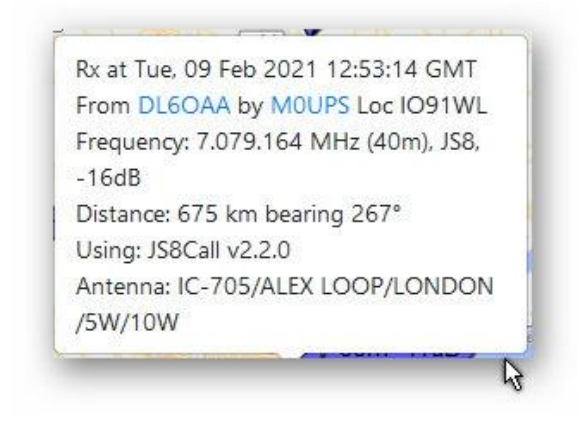

https://www.pskreporter.info/pskmap .html

Beachte die unterste Zeile – mit der Kombination @DL6OAA INFO? Hat M0UPS automatisch von mir die Informationen über mein RIG abgerufen. Das Programm geht dann automatisch auf Sendung um die Info zu übermitteln. Natürlich kann man das unterbinden, man braucht nur "AUTO" zu deaktivieren.

Als dann Walter seine Soundkarte und QRG angepasst hatte, klappte es gut mit einem QSO:

| File Con                | figur     | ations M      | lode Log View | Control Help   |                                                         |                                                                                   |                                                                                                    |                       |       |                              |       |         |             |         |                        |
|-------------------------|-----------|---------------|---------------|----------------|---------------------------------------------------------|-----------------------------------------------------------------------------------|----------------------------------------------------------------------------------------------------|-----------------------|-------|------------------------------|-------|---------|-------------|---------|------------------------|
| ]                       | Ĭ         |               |               | ▲<br>-         |                                                         | DL6OA                                                                             | A                                                                                                    |                       |       | RX                           | Ι     | тх      | NOR         | MAL+MU  | LTI+AUTO+CON           |
|                         |           | 778           | B Hz          | •              |                                                         | 13:36:<br>2021 Feb                                                                | 53<br>5 09                                                                                                    |                       |       | SPOT                         |       | LOG     |             | т       | UNE                    |
| Offset 4<br>950 Hz      | Age<br>1m | SNR<br>-05 dB |               | Message(s)     | ': SM6TWY HEARTBEAT SNR +00 ♦                           | 12:40:28 - (1170) - QTH NR HANNOVER LIS 1982 INFO TRX X1M PA 25W<br>ANT DX2000S ♦ |                                                                                                    |                       |       | ★ Callsigns (16)<br>@ALLCALL | Age   | SNR     | Offset      | / Name  | Comment                |
| 554 Hz                  | 1m        | +00 dB        |               | MOTA           | Z: SM6TWY HEARTBEAT SNR -08 ♦                           | 12:42:56 - (1170                                                                  | 12:42:56 - (1170) - HOW WX, IT SNOWY HERE. ♦<br>12:44:10 - (1170) - DL6OAA: MOUPS IS WAS SNOWING ALL DAY                                                                                                    |                       |       | 2E0OPV                       | 12m - | -17 dB  | 599 Hz      |         |                        |
| 781 Hz                  | 1m        | +08 dB        |               |                | SM6TWY: @HB HEARTBEAT JO57 ♦                            | YESTERDAY - HAVE ABT 30CM SNOW ES COLD TEMP -9C ♦                                 |                                                                                                    |                       |       | * DL4ZIP                     | 27m - | +00 dB  | 1169 Hz     | Walter  | 73 ES TNX QSO          |
|                         |           |               |               |                |                                                         | 12:47:37 - (117                                                                   | 1) - MOUPS: DL6OAA SAME HEF                                                                                                    | E -1C SNOWING ALL DAY |       | F1GBD                        | 38m - | +03 dB  | 808 Hz      |         |                        |
|                         |           |               |               |                | YESTERDAY AND TODAY 1CM SNOW, NOT USUAL WX FOR LONDON ◊ |                                                                                   |                                                                                                    |                       | F4FQN | 18m -                        | 08 dB | 1381 Hz |             |         |                        |
|                         |           |               |               |                |                                                         | 12:49:37 - (1170                                                                  | )) - MOUPS: DL6OAA INFO? 🛇                                                                                                    |                       | ~     | GOKHY                        | 44m - | +08 dB  | 1308 Hz     |         |                        |
|                         |           |               |               |                |                                                         | TYPE YOUR OUT                                                                     | GOING DIRECTED MESSAGE TO                                                                                                    | DL4ZIP HERE.          |       | HB9BMS                       | 17m - | 07 dB   | 626 Hz      |         |                        |
|                         |           |               |               |                |                                                         |                                                                                   |                                                                                                    |                       |       | LB8OH                        | 11m - | 09 dB   | 1512 Hz     |         |                        |
|                         |           |               |               |                |                                                         |                                                                                   |                                                                                                    |                       |       | MOKNC                        | 17m - | -18 dB  | 899 Hz      |         | ond Alond Alond Alon d |
| 9                       | CQ        |               | REPLY         | SNR            | INFO                                                    | STATUS                                                                            | Saved 🔻                                                                                                    | Directed to DL4ZIP    | - [   | Deselect                     |       | S       | end (15s)   |         | Halt                   |
| CAT                     |           |               | a 2 2         | 800            | 1000 12                                                 | 200                                                                               | 1400                                                                                                    | 1600                  | 1     | 800                          | 20    | 000     |             | Control | Displa -               |
| [                       |           | 2020          |               |                | A DE DE DE DE DE DE DE DE DE DE DE DE DE                | THUR TH                                                                           |                                                                                                    |                       |       | Caller ST                    |       | ALC: N  |             | Offset  | <u>^</u>               |
| -80                     |           | 13:36:4       | 5 40m         |                |                                                         |                                                                                   |                                                                                                    |                       |       | Contraction of the           |       | 1       | 1 10 P      | Offset  | : 77                   |
| -40                     |           |               |               |                |                                                         |                                                                                   |                                                                                                    |                       |       |                              |       |         |             | QSY     |                        |
| -20                     |           | 13:36:3       | ) 40m         |                |                                                         | the second                                                                        | A CONTRACTOR OF A CONTRACTOR OF A CONTRACTOR AND A CONTRACTOR AND A CONTRACT |                       |       | Re meder                     | THE C | ALC: N  | 1. A. A. A. |         |                        |
| Е <sub>0</sub><br>51 dв |           | 13:36:1       | 5 40m         | and the second |                                                         |                                                                                   |                                                                                                    |                       |       |                              |       |         |             | Cente   | n 1! ¥<br>▶            |
| ı                       | Tecor     | lina          | 158           | Last Tv+ SK    |                                                         |                                                                                   |                                                                                                    |                       |       |                              |       |         |             | 0/10    | 8.0wpm / 64.0cpr       |

Der Haken vor Walter bedeutet, dass das QSO geloggt wurde....

| 13:04:07 - (1169) - DL6OAA: DL4ZIP SNR -01 ♦                            | 1 |         |
|-------------------------------------------------------------------------|---|---------|
| 13:05:27 - (1169) - DL4ZIP: DL6OAA INFO TS 480, 15 W, FD 3 ◊            |   |         |
| 13:06:05 - (1169) - DL6OAA: DL4ZIP INFO TRX X1M PA 25W ANT DX2000S<br>◊ | I |         |
| 13:08:05 - (1169) - DL6OAA: DL4ZIP QUERY MSGS \Diamond                  |   |         |
| 13:09:42 - (1169) - DL4ZIP: DL6OAA 73 ES TNX QSO.CUAGN ON JS8.STAY      |   |         |
| SAFE, DEST DX ES GD, SK, V                                              | * | Callsig |
| 13:11:11 - (1169) - DL6OAA: DL4ZIP 73 ES TNX QSO.CUAGN ON JS8.STAY      |   | @ALLCA  |
| SAFE, DEST UX ES GD, SN, V                                              |   | 2E0OPV  |

| * | Callsigns (16)<br>@ALLCALL | Age | SNR    | Offset  | 1 | Name   | Comment       | ^ |
|---|----------------------------|-----|--------|---------|---|--------|---------------|---|
|   | 2E0OPV                     | 11m | -17 dB | 599 Hz  |   |        |               |   |
| * | DL4ZIP                     | 26m | +00 dB | 1169 Hz | 1 | Walter | 73 ES TNX QSO |   |
|   | F1GBD                      | 37m | +03 dB | 808 Hz  |   |        |               |   |
|   | F4FQN                      | 17m | -08 dB | 1381 Hz |   |        |               |   |
|   | GOKHY                      | 43m | +08 dB | 1308 Hz |   |        |               |   |
|   | HB9BMS                     | 16m | -07 dB | 626 Hz  |   |        |               |   |
|   | LBSOH                      | 10m | -09 dB | 1512 Hz |   |        |               |   |
|   | MOKNC                      | 16m | -18 dB | 899 Hz  |   |        |               | ~ |

Diese Stationen haben mich auf 40m in JS8 gehört:

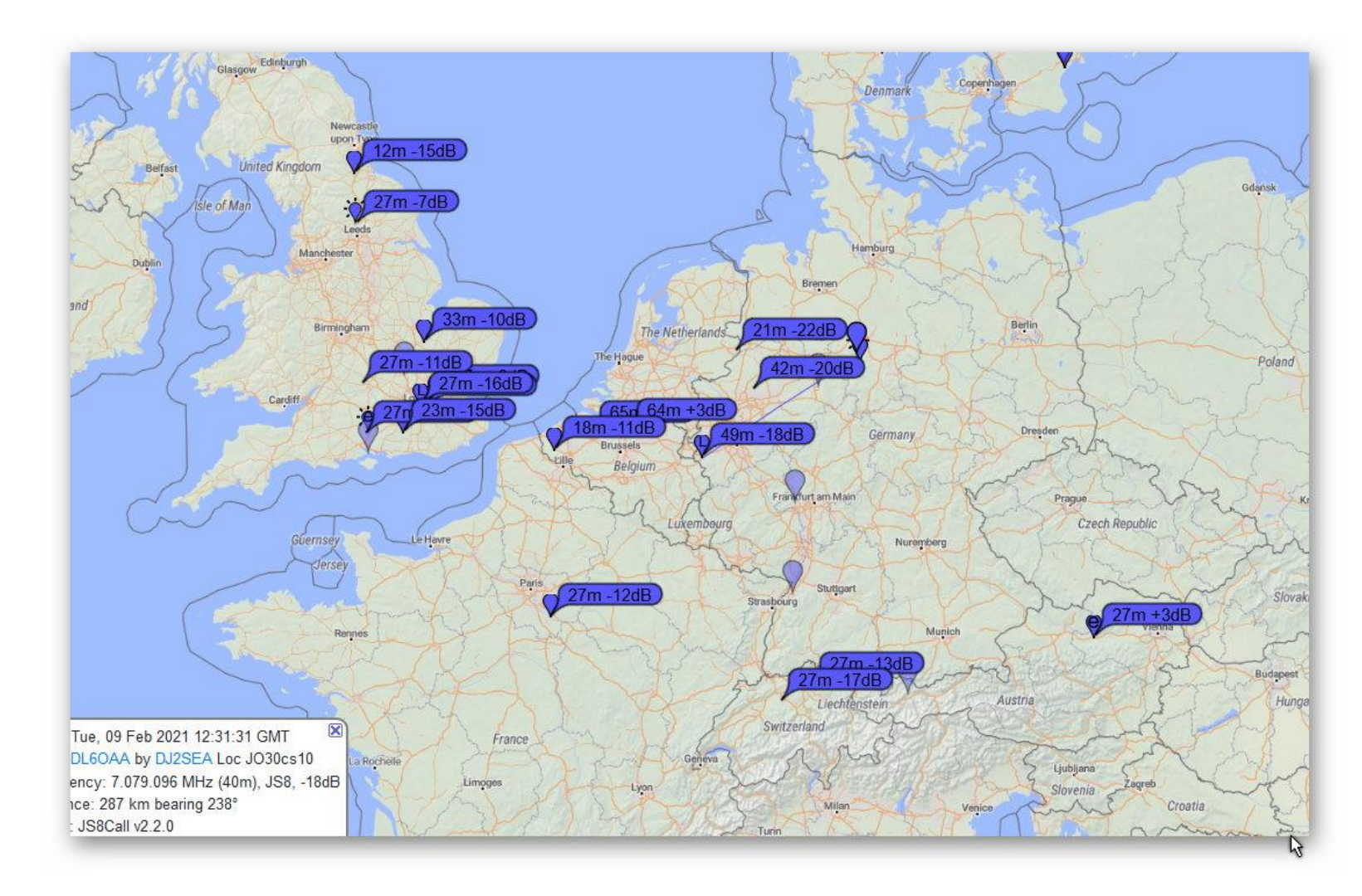

https://www.pskreporter.info/pskmap.html

## HEARTBEAT

Man sagt ja gemeinhin, dass das Band "tot" ist, wenn man niemanden hört oder sieht (Wasserfall). Nun, das muss nicht unbedingt so sein, man sollte beim Patienten doch mal den Herzschlag prüfen – diese Funktion gibt JS8 her: Heartbeat nennt sich diese Anwendung. Man ruft nicht CQ sondern "Herzschlag prüfen" und wartet, ob jemand mit einem Rapport antwortet. Bekommt man einen Rapport (+Absenderrufzeichen), kann man den Zustand des Bandes etwas beurteilen. Dieser Anruf ist also nicht dazu da, ein QSO zu beginnen (rechtliche Grauzone: Der Operator muss nicht unbedingt vor der Tastatur sitzen, die Rückantwort **kann** automatisiert

werden, muss aber nicht). Um die Heartbeat-Funktion zu aktivieren rechts oben auf den Button "NORMAL+MULTI etc." eine Rechtsklick tätigen, ein Auswahlmenü öffnet sich und da kann man dann Heartbeat und ACK aktivieren ("Herzschlag prüfen mit Bestätigung). Hier sieht man im Beispiel: SV1GGY hat einen Heartbeat-Anruf getätigt, ich habe bestätigt, das Programm vergab einen -12dB-Rapport für SV1GGY, ähnlich ging es mit SV1SOQ. Dann habe ich einen Heartbeat-Anruf getätigt, von beiden Griechen erhielt ich dann Rapporte (-08dB und -20dB). Weitere Stationen waren vielleicht nicht grv oder hörten mich nicht.

| 17:57:21 - (900) - DL6OAA: SV1GGY HEARTBEAT SNR -12 ◊ |
|-------------------------------------------------------|
| 18:04:56 - (700) - DL6OAA: @HB HEARTBEAT JO42 ◊       |
| 18:06:33 - (700) - DL6OAA: SV2SOQ HEARTBEAT SNR -01 ◊ |
| 18:08:09 - (950) - DL6OAA: @HB HEARTBEAT JO42 ◊       |
| 18:08:42 - (558) - SV2SOQ: DL6OAA HEARTBEAT SNR -08 ◊ |
| 18:08:42 - (602) - SV1GGY: DL6OAA HEARTBEAT SNR -20 ◊ |
|                                                       |

So kann die Antwort nach einem "Heartbeat-Anruf" aussehen:

| Offset  | Age | SNR    | Message(s)                         | 13:16:12 - (498) - MOSLIV: DI 60AA HEARTREAT SNR -05 0  | * | Callsigns (7) | Age | SNR    | Offset  | / Name  | Comment |
|---------|-----|--------|------------------------------------|---------------------------------------------------------|---|---------------|-----|--------|---------|---------|---------|
| 498 Hz  | 45s | -24 dB | M0SUY: DL6OAA HEARTBEAT SNR -05 ◊  | 13:16:12 - (551) - SP5GSM: DL6OAA HEARTBEAT SNR -07 ◊   |   | @ALLCALL      |     |        |         |         |         |
| 702 Hz  | 45s | -15 dB | G7LTQ: DL6OAA HEARTBEAT SNR -11♦   | 13:16:12 - (602) - MOTAZ: DL6OAA HEARTBEAT SNR +07 ◊    | * | DH1EP         | 30s | -14 dB | 1273 Hz | / Peter |         |
| 1273 Hz | 30s | -14 dB | DH1EP: DL6OAA HEARTBEAT SNR +05 ◊  | 13:16:12 - (905) - OZ1QT: DL6OAA HEARTBEAT SNR +08 ◊    | * | G7LTQ         | 45s | -15 dB | 702 Hz  |         |         |
| 551 Hz  | 45s | -12 dB | SP5GSM: DL6OAA HEARTBEAT SNR -07 ◊ | 13:16:12 - (974) - HB9BMS: DL6OAA HEARTBEAT SNR -11 ◊   | * | HB9BMS        | 45s | -01 dB | 974 Hz  |         |         |
| 602 Hz  | 45s | -03 dB | M0TAZ: DL6OAA HEARTBEAT SNR +07 ◊  | 13:16:13 - (702) - G7LTQ: DL6OAA HEARTBEAT SNR -11 🛇    | * | MOSUY         | 45s | -24 dB | 498 Hz  |         |         |
| 974 Hz  | 45s | -01 dB | HB9BMS: DL6OAA HEARTBEAT SNR -11 ♦ | 13:16:27 - (1273) - DH1EP: DL6OAA HEARTBEAT SNR +05 ◊ 🗸 | * | MOTAZ         | 45s | -03 dB | 602 Hz  |         |         |
| 905 Hz  | 45s | +04 dB | OZ1QT: DL6OAA HEARTBEAT SNR +08 ♦  | TYPE YOUR OUTGOING MESSAGES HERE.                       | * | OZ1QT         | 45s | +04 dB | 905 Hz  |         |         |
|         |     |        |                                    |                                                         | * | SP5GSM        | 45s | -12 dB | 551 Hz  |         |         |
|         |     |        |                                    |                                                         |   |               |     |        |         |         |         |
|         |     |        |                                    |                                                         |   |               | _   |        |         |         | 6       |

Hier ein Test mit DH1EP: JS8 ist im Allgemeinen eine langsame Betriebsart, sind die Verbindungen gut und stabil, kann auch der Turbo-Modus verwendet werden (1 Sendeintervall 6 s anstatt 15s).

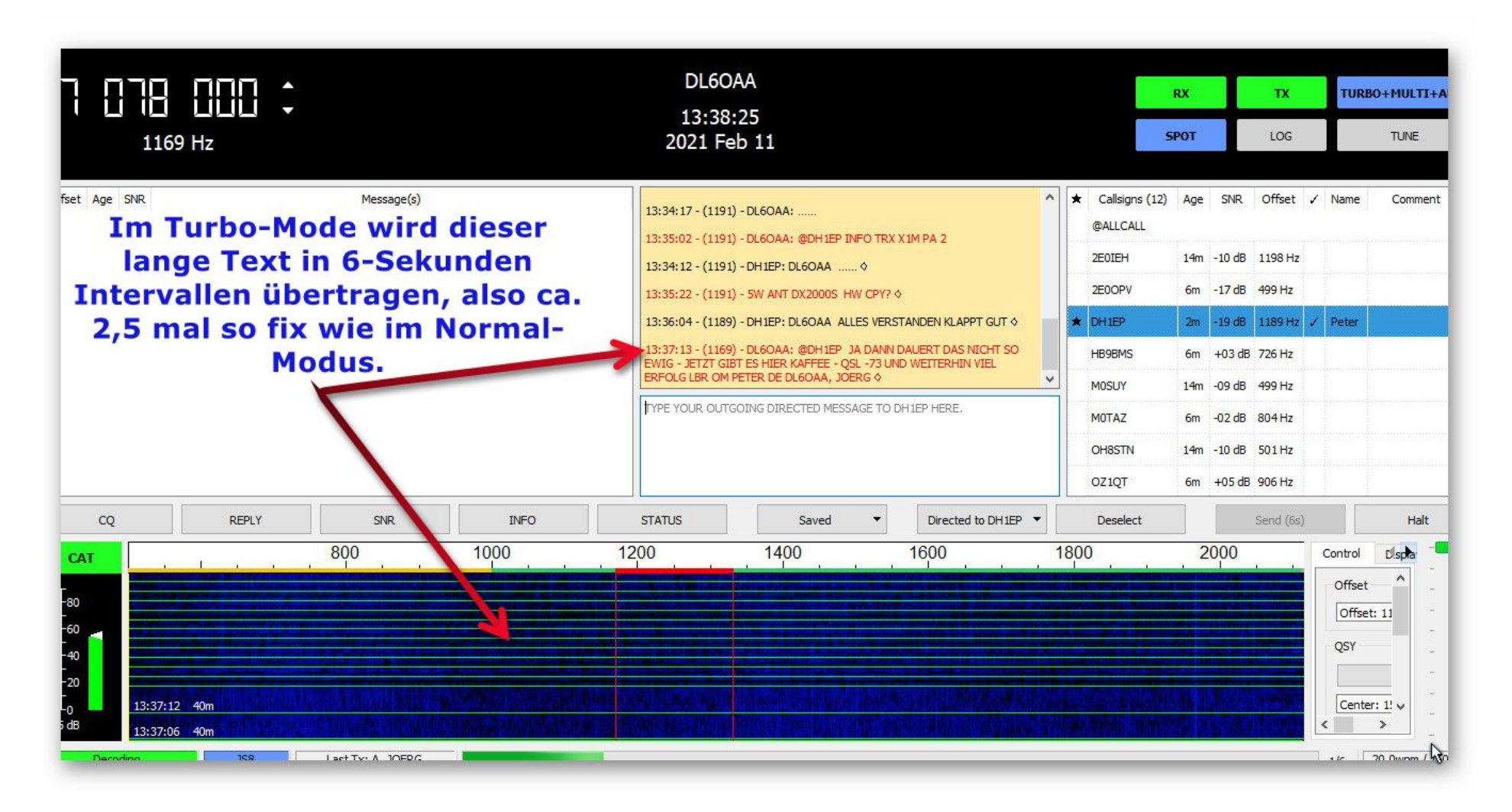

Zum nachträglichen Auswerten kann man den gesamten Funkverkehr protokollieren (lassen), hier ein kurzer Auszug:

| DIRECTED.TXT - Editor            |               |      |     | - 0                                                      | $\times$ |
|----------------------------------|---------------|------|-----|----------------------------------------------------------|----------|
| Datei Bearbeiten Format          | Ansicht Hilfe |      |     |                                                          |          |
| 2021-02-09 12:12:55              | 7,078000      | 1196 | -19 | LB1KI: @HB HEARTBEAT ?                                   | ^        |
| 2021-02-09 12:13:13              | 7,078000      | 1196 | -21 | MØKNC: LB1KI HEARTBEAT SNR -16 ?                         |          |
| 2021-02-09 12:13:13              | 7,078000      | 1196 | +07 | SM6TWY: LB1KI HEARTBEAT SNR -05 ?                        |          |
| 2021-02-09 12:13:13              | 7,078000      | 1196 | -02 | MOTAZ: LB1KI HEARTBEAT SNR -10 ?                         |          |
| 2021-02-09 12:13:13              | 7,078000      | 1196 | -05 | SA7SKY: LB1KI HEARTBEAT SNR -16 ?                        |          |
| 2021-02-09 12:16:43              | 7,078000      | 1196 | -04 | LB9YH: @HB HEARTBEAT ?                                   |          |
| 2021-02-09 12:16:59              | 7,078000      | 1150 | -02 | MOSUY: LB9YH HEARTBEAT SNR -03 ?                         |          |
| 2021-02-09 12:17:13              | 7,078000      | 1150 | -11 | 2E00PV: @ALLCALL CO 2E00PV: @ALLCALL CO CO I094 ?        |          |
| 12021-02-09 12:17:28             | 7,078000      | 1150 | -01 | DL4ZIP: @DL60AA HW CPI ? ?                               |          |
| 2021-02-09 12:23:07              | 7,078000      | 1150 | -13 | MORUT: LB9YH HEARTBEAT SNR -13 ?                         |          |
| <sup>9</sup> 2021-02-09 12:26:13 | 28,078000     | 1099 | -14 | DL4ZIP: @DL6OAA HAW CPI ? ?                              |          |
| 2021-02-09 12:31:42              | 7,078000      | 654  | +04 | M0TAZ: OE7RMT HEARTBEAT SNR -20 ?                        |          |
| 2021-02-09 12:31:42              | 7,078000      | 654  | -06 | M0SUY: OE7RMT HEARTBEAT SNR -20 ?                        |          |
| 2021-02-09 12:33:39              | 7,078000      | 1169 | -15 | MOUPS: DL60AA HW CPY? ?                                  |          |
| 2021-02-09 12:34:17              | 7,078000      | 1169 | -16 | M0UPS: DL6OAA SNR +04 ?                                  |          |
| 2021-02-09 12:34:28              | 7,078000      | 1170 | -11 | 2E00PV: @HB HEARTBEAT ?                                  |          |
| 2021-02-09 12:36:29              | 7,078000      | 1170 | -16 | MOUPS: DL60AA HELLO HOW ARE YOU, QRP 10W /P ALEX LOOP ?  |          |
| - 2021-02-09 12:36:42            | 7,078000      | 1170 | +10 | OE3FQU: @HB HEARTBEAT ?                                  |          |
| 2021-02-09 12:36:58              | 7,078000      | 1170 | -09 | M0SCJ: OE3FQU HEARTBEAT SNR -11 ?                        |          |
| 2021-02-09 12:36:58              | 7,078000      | 1170 | +05 | MOTAZ: OE3FQU HEARTBEAT SNR -02 ?                        |          |
| 2021-02-09 12:36:58              | 7,078000      | 1170 | -02 | MOSUY: OE3FQU HEARTBEAT SNR -18 ?                        |          |
| 2021-02-09 12:39:38              | 7,078000      | 1170 | -14 | MOUPS: DL60AA CLEAR COPY, I'MLICENSED 2020) QTH LONDON ? |          |
| 2021-02-09 12:40:13              | 7,078000      | 1170 | +00 | DL4ZIP: OK4MD HW CPY? ?                                  |          |
| 2021-02-09 12.43.42              | 7 078000      | 1170 | +05 | SM6TWY: ΟΝΔΔΤΝ ΗFΔRTRFΔT SNR -01 2                       | ×        |
| <                                |               |      |     |                                                          | >        |
|                                  |               |      |     | Zeile 1, Spalte 1 100% Windows (CRLF) ANSI               | à        |

...und schaut man gelegentlich im PSK-Reporter nach, überrascht es einen, dass man in VK gehört wurde....

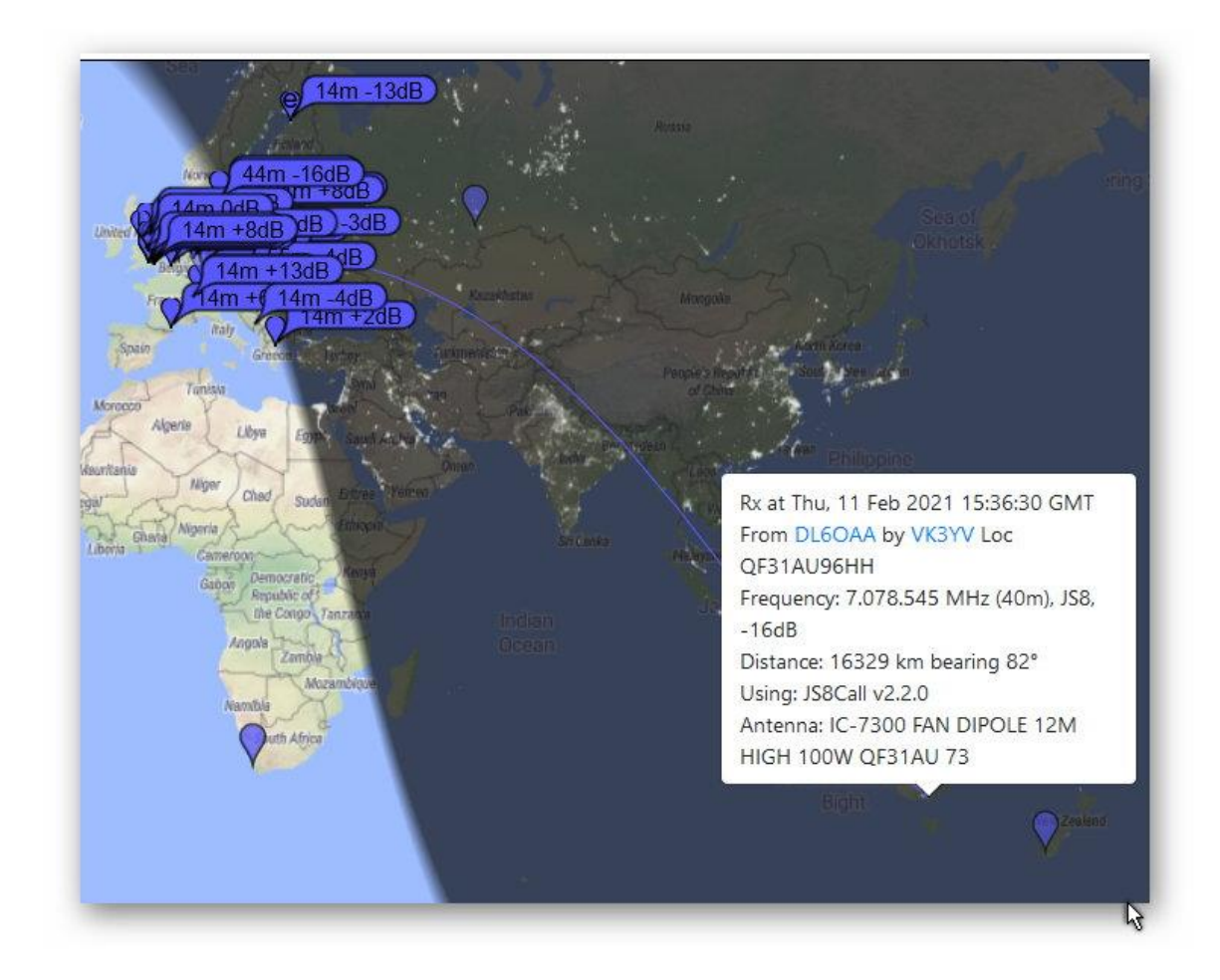

https://www.pskreporter.info/pskmap.html

...oder dass für diese Betriebsart notfalls auch eine Indoor-Whizz-Loop ausreicht, um größere Entfernungen zu überbrücken (DH1EP):

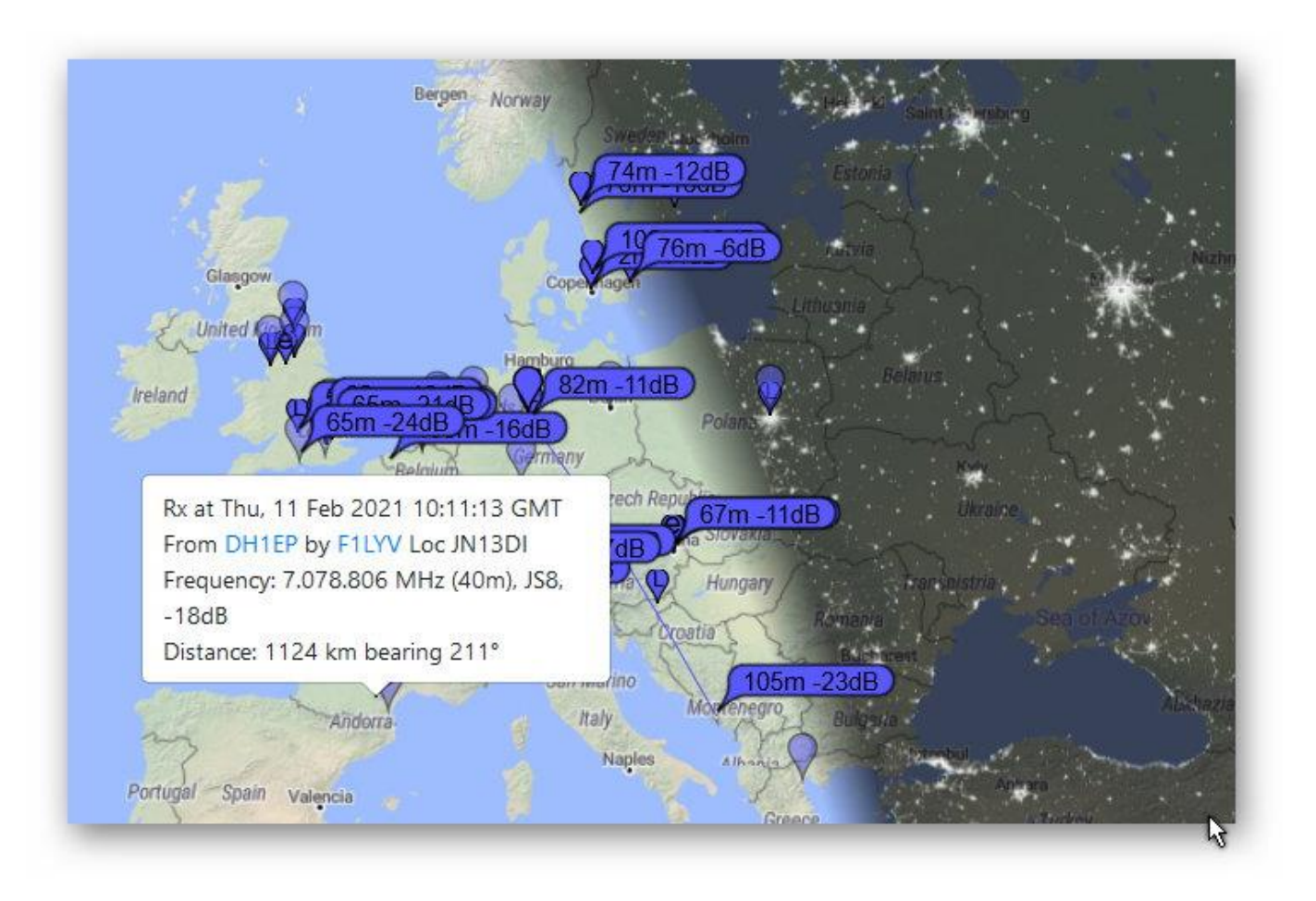

https://www.pskreporter.info/pskmap.html

Hier weitere Links:

https://www.youtube.com/watch?v=pipjA4ZsqU8 (ausführliche Einführung)

https://www.youtube.com/watch?v=WU8XPaljcCg

https://www.youtube.com/watch?v=NRCS4nreTA0

Manual: http://z91.vfdb.org/wp-content/uploads/2020/01/JS8Call.pdf